步骤1-怎么登录?

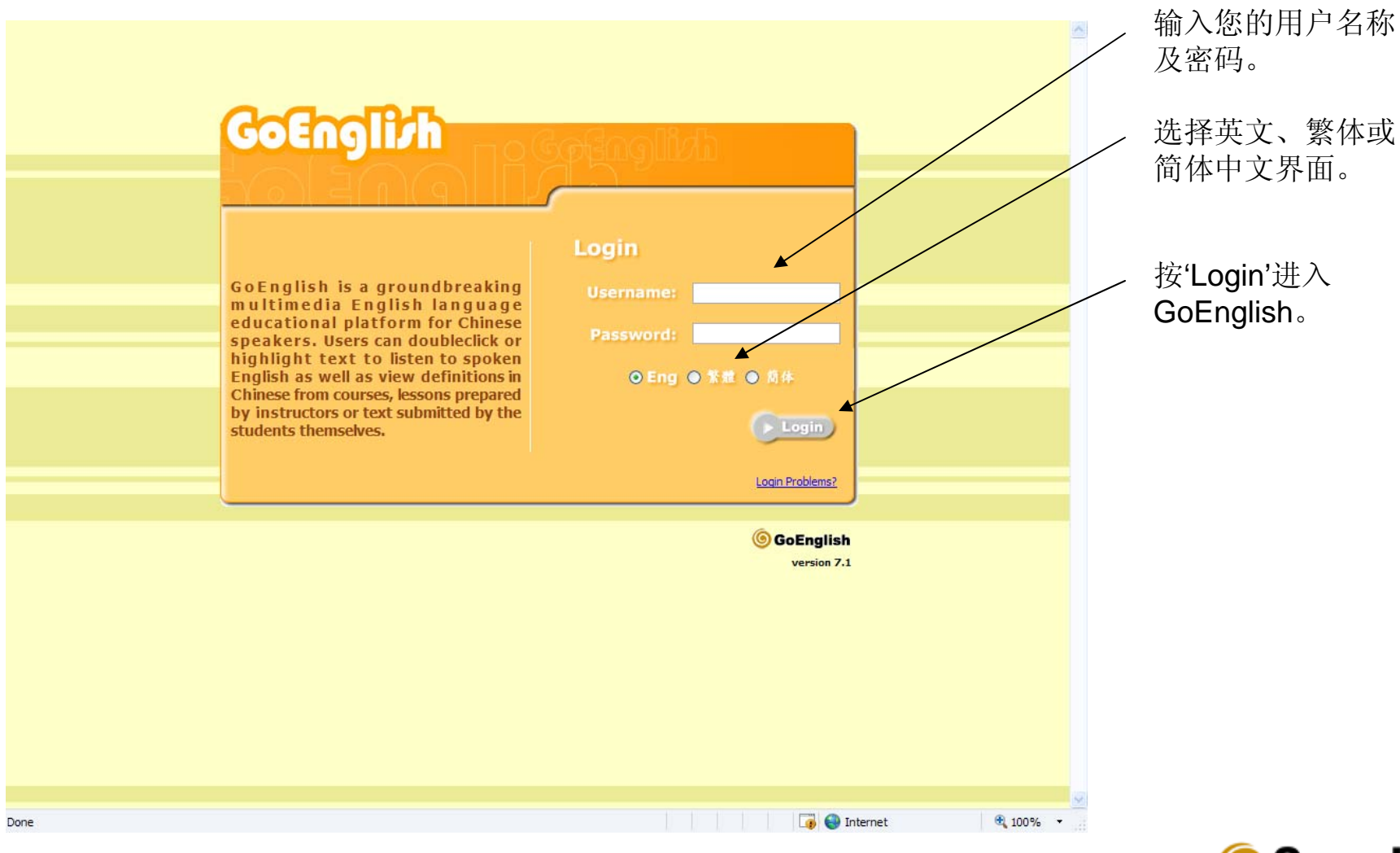

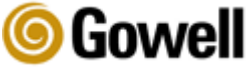

### 步骤 2 - 观看您的教材和点击课文或练习标题

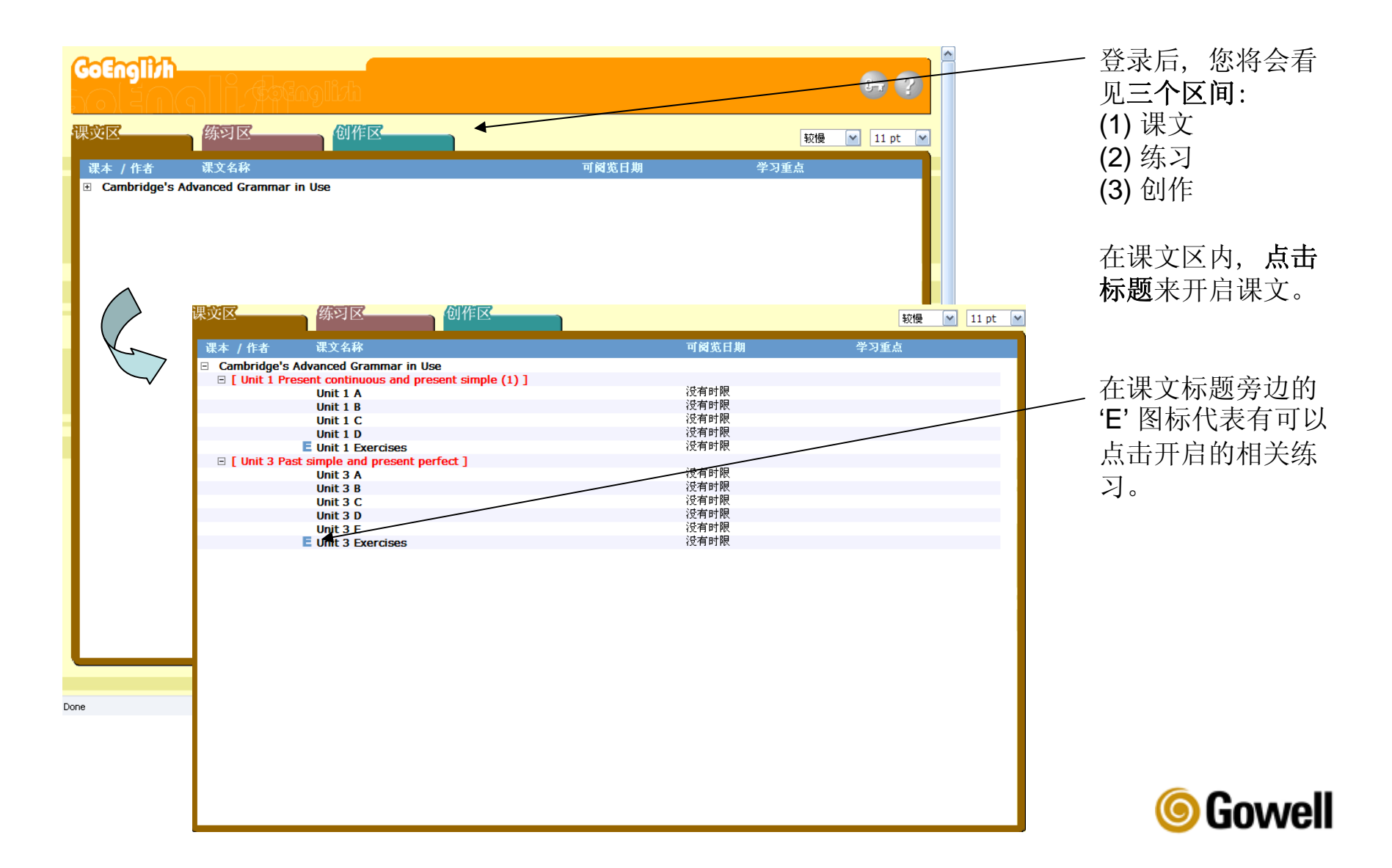

# 步骤 3 – 使用您的GoEnglish学习工具

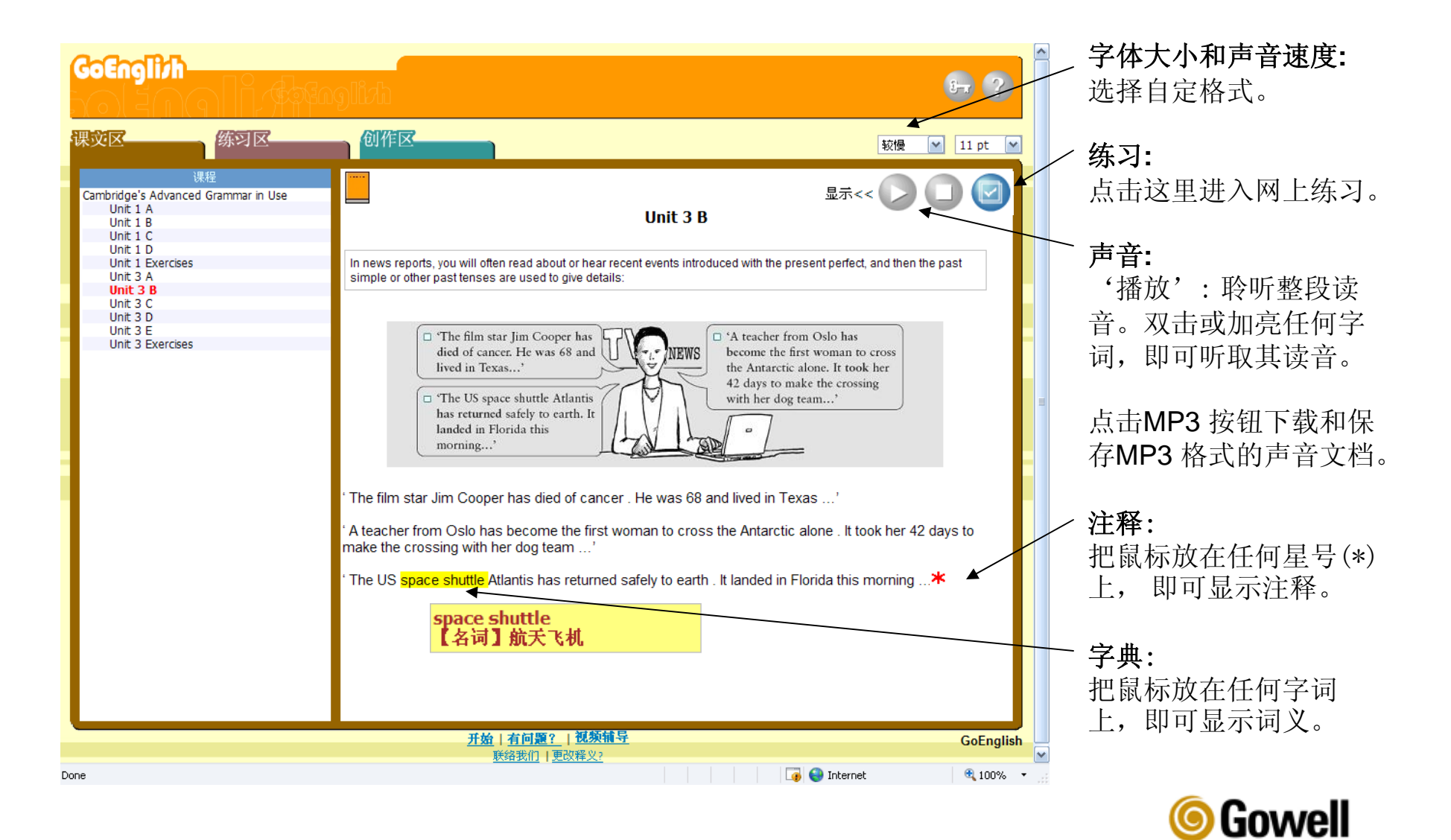

步骤 4-尝试练习

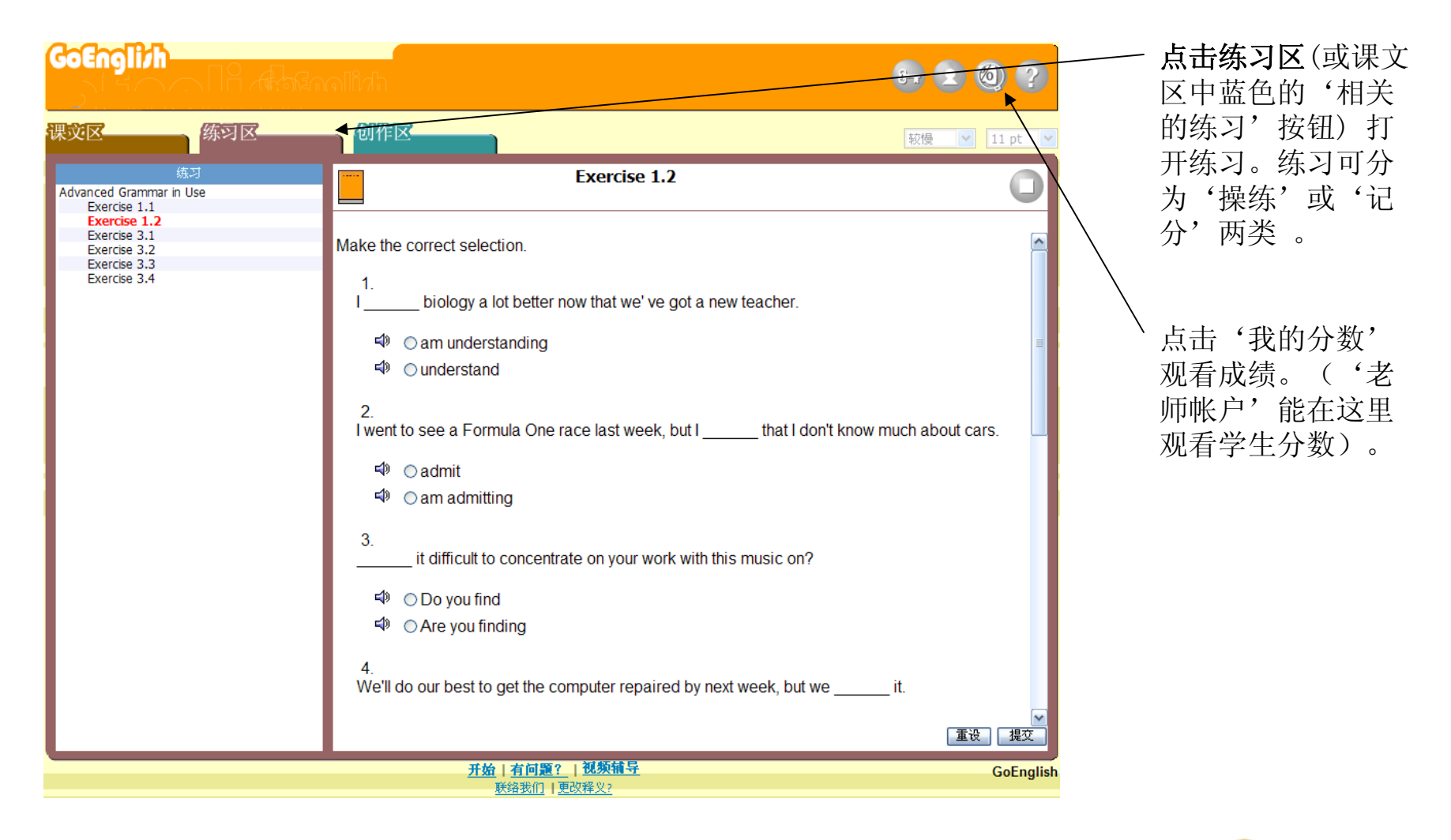

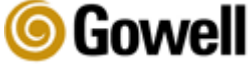

## 步骤 5-提交您自己的文本作为自我学习

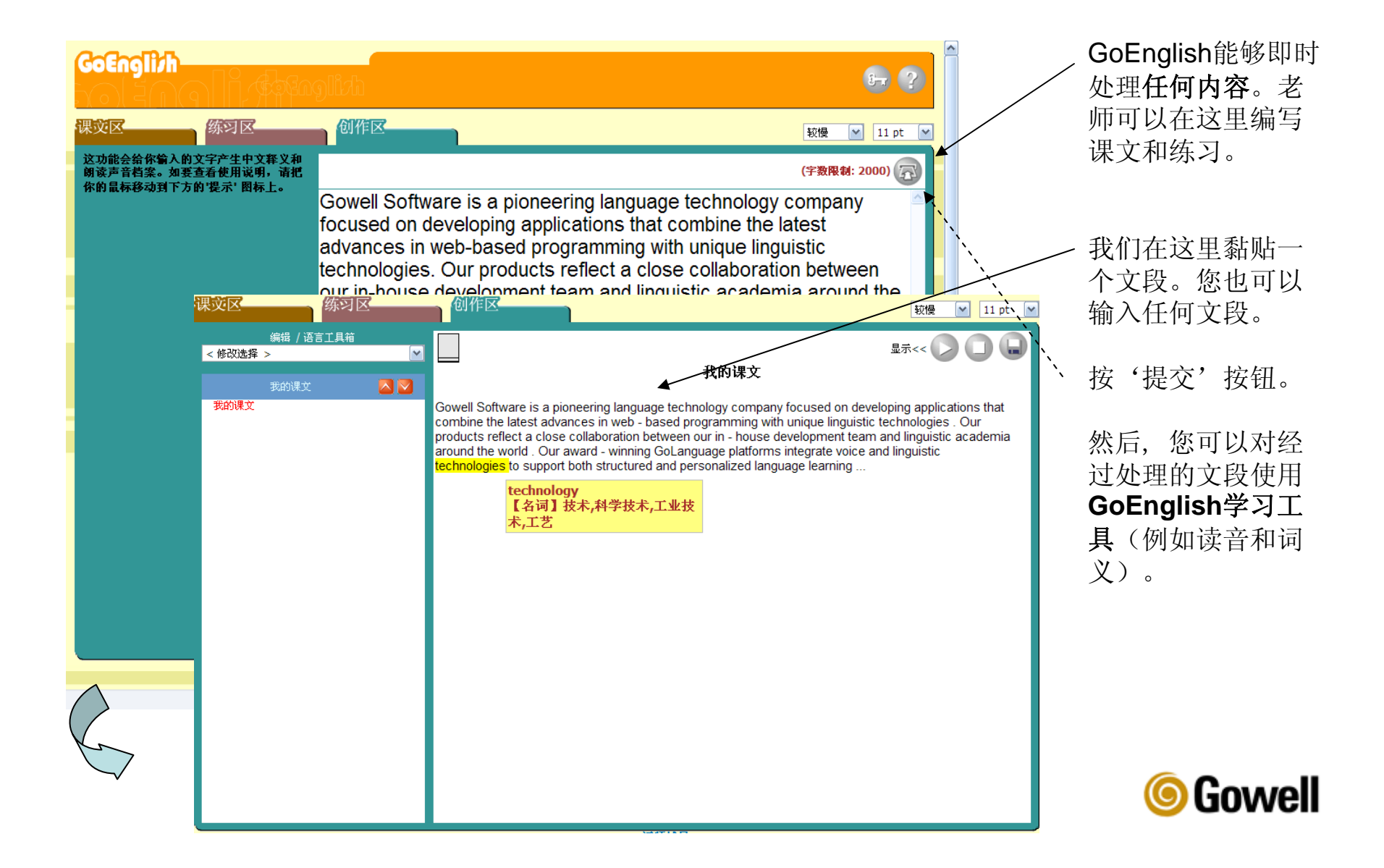

### 步骤 6-编辑和处理学习材料

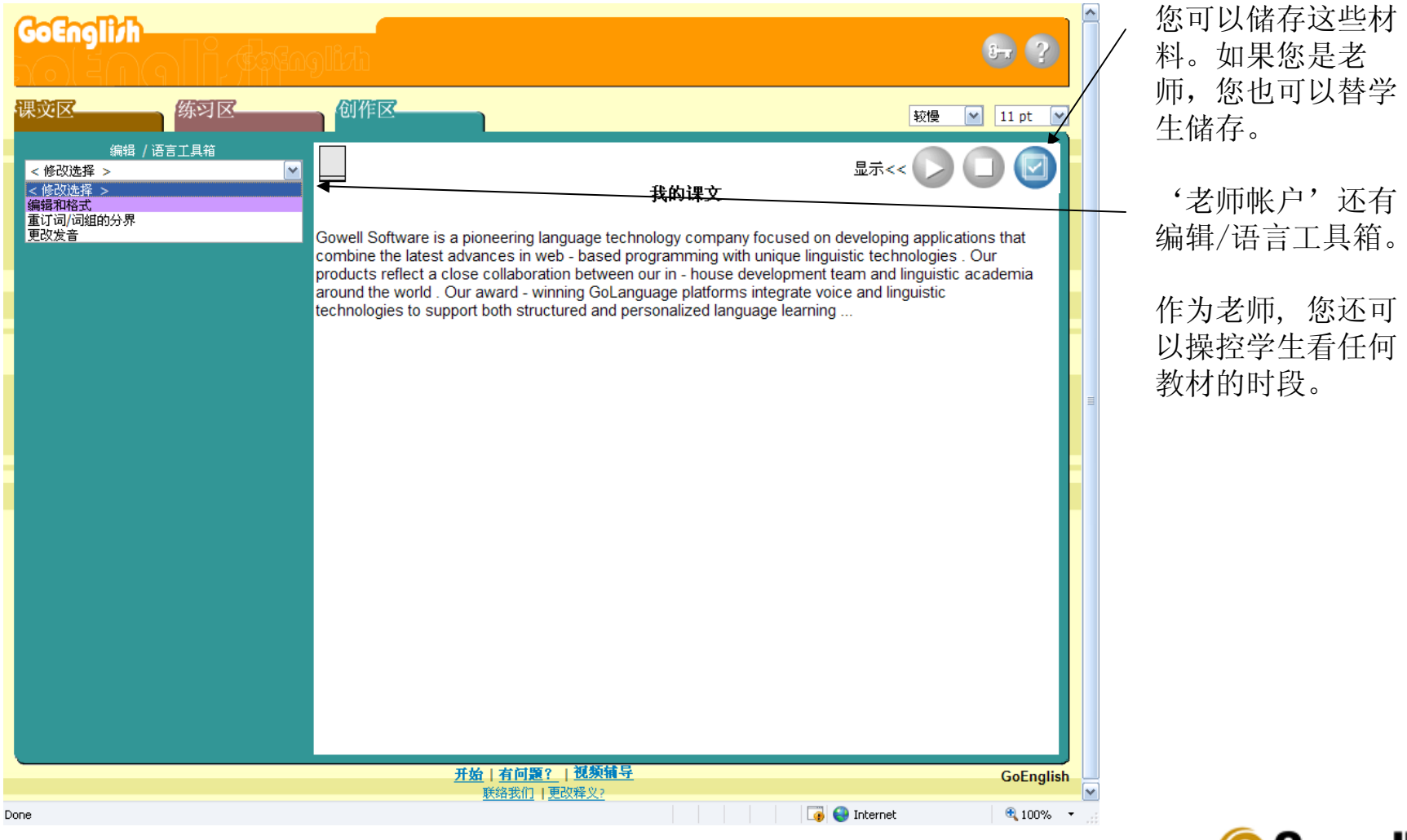

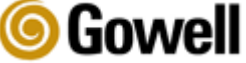

### 进一步指导

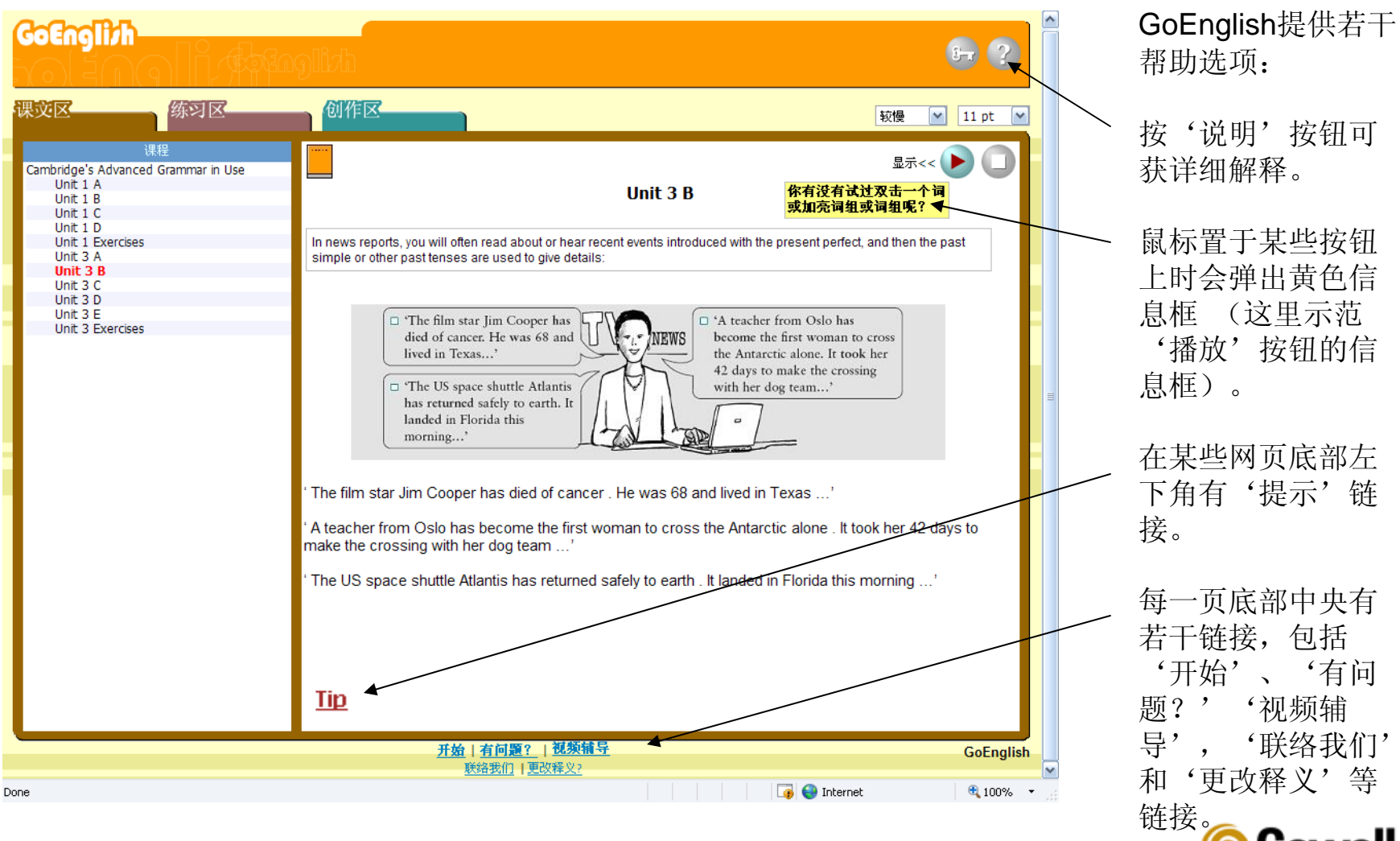

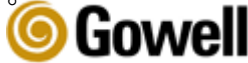